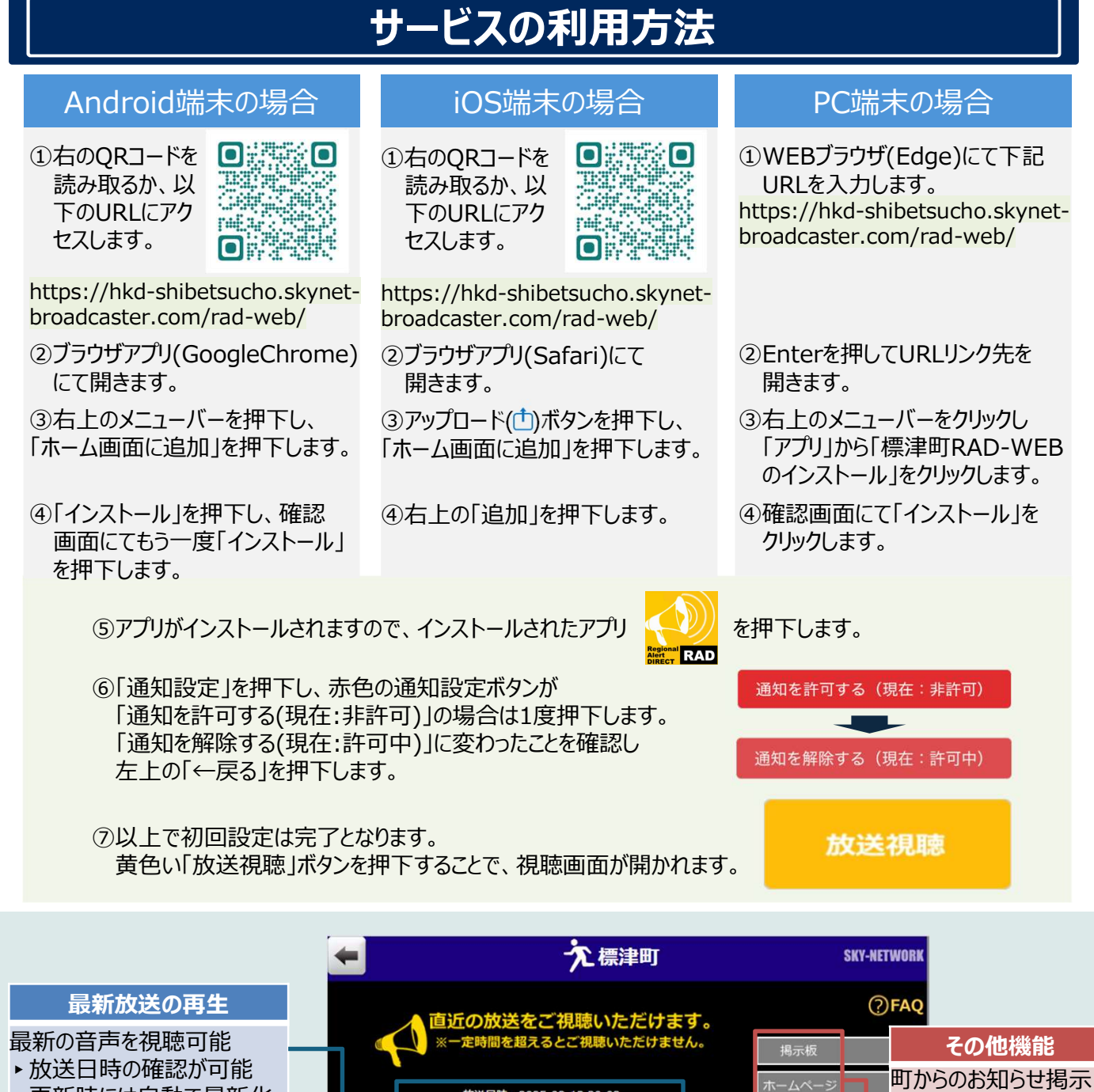

▶更新時には自動で最新化

直近5件の放送をそれぞれ視聴可能

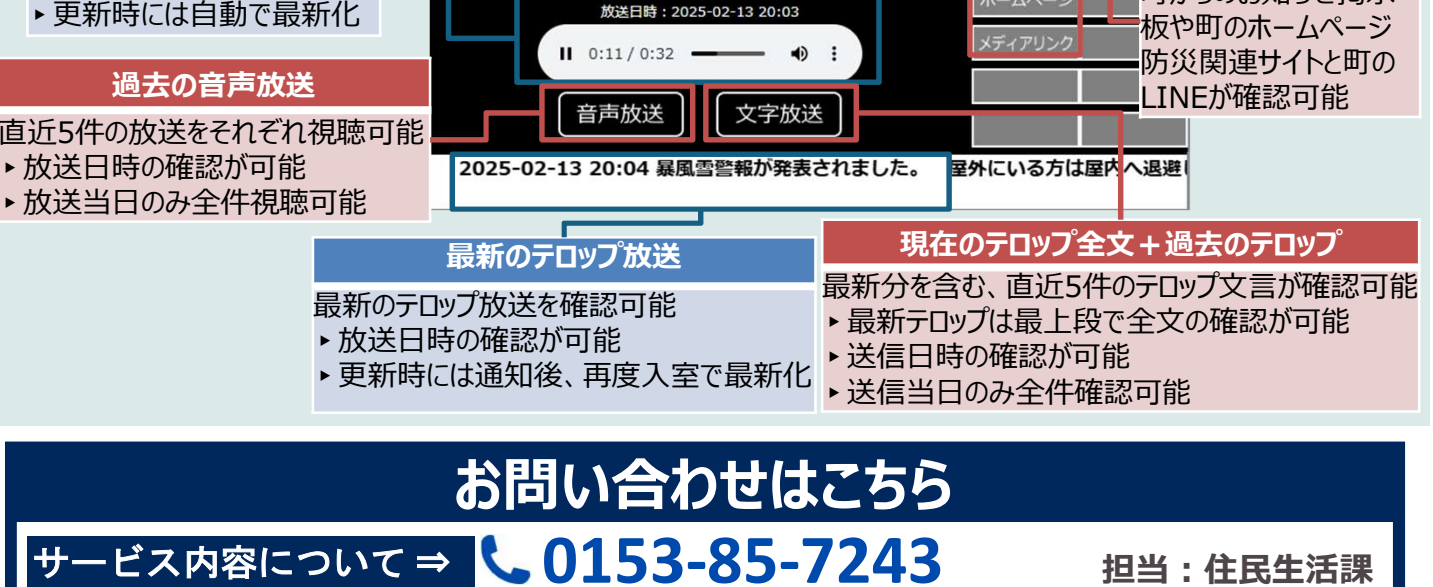

作方法などについて⇒ 端末をお持ちになりご来庁ください

危機管理室